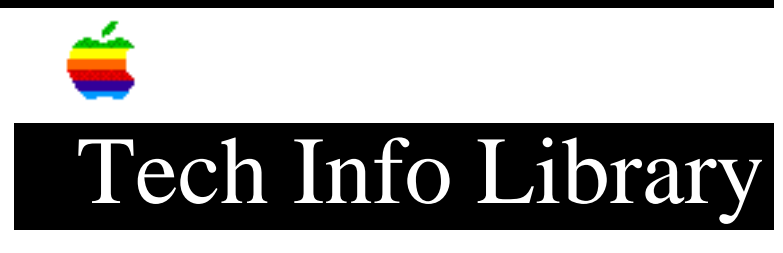

## A/UX: How To Do Screen Shots (8/94)

Article Created: 13 June 1991 Article Reviewed/Updated: 29 August 1994

TOPIC -----

How do I do screen shots under A/UX?

DISCUSSION -----

With A/UX 3.0 or later, press CMD-Shift 3. This will take a snapshot of the screen.

Article Change History: 29 Aug 1994 - Updated for A/UX 3.0

Support Information Services Copyright 1991-94, Apple Computer, Inc.

Keywords: <None>

\_\_\_\_\_

This information is from the Apple Technical Information Library.

19960215 11:05:19.00

Tech Info Library Article Number: 8528